1. Sign in to <u>https://ohid.ohio.gov/</u> Using OHID and Password

| <br>An afficie Same of Direction (March Sources Science                          |                                              |  |                  | Conguega Transformen |  |
|----------------------------------------------------------------------------------|----------------------------------------------|--|------------------|----------------------|--|
|                                                                                  |                                              |  |                  |                      |  |
|                                                                                  |                                              |  |                  |                      |  |
| Secure access                                                                    | to                                           |  | User G           |                      |  |
| State of Ohio                                                                    | services                                     |  | THE OTHER DURING |                      |  |
| Grigit provides users with a more seen<br>sedime intercent with faster of Chicag | er und private experience duriny<br>angents. |  | Present          | - 10                 |  |
| Course D-40 Account                                                              |                                              |  | Part Accounty    |                      |  |
|                                                                                  |                                              |  |                  |                      |  |

2. Users will see the following Tile: "IPP for 5X Users"

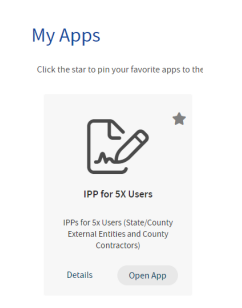

3. Click on Open App on Tile: "IPP for 5X Users"

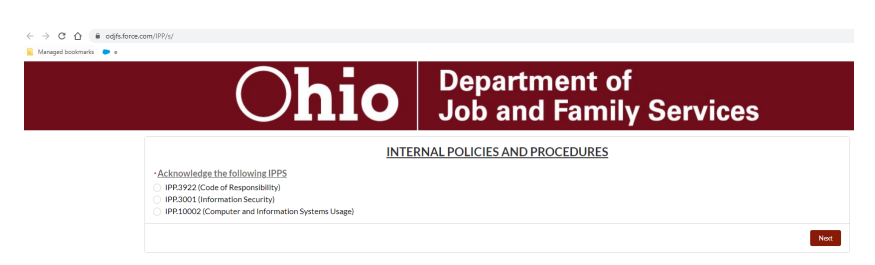

4. Select the IPP to acknowledge and Click "Next"

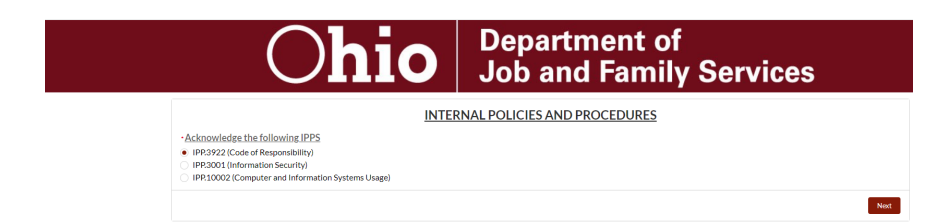

5. Scroll Down or Click next for Acknowledgement

| < → C ☆ 📦             | odjfs.force.com/IPP/s/                                                                                                    |                                                                                                    |
|-----------------------|----------------------------------------------------------------------------------------------------|----------------------------------------------------------------------------------------------------|
| 📒 Managed bookmarka 🛛 | ▶ e                                                                                                    |                                                                                                    |
|                       | Ohio                                                                                                    | Department of<br>Job and Family Services                                                                                                    |
|                       | IPP.3000. OIS<br>IPP.3922 Code of Responsibility<br>IPPRIL 1072<br>Detertion 2 Another<br>Detertion 2 Another<br>Another<br>Anot |                                                                                                    |
|                       | Inference (Induced)     A Thin that all COIPS spaces users (COIPS total rendproves, temporary service person<br>personal inference (in balance caps and electricatio) that with the Anal access in the care<br>users (COIPS services, temporary temporary cancel care that access in the care<br>access (COIPS services, temporary temporary cancel care that access in the care<br>access (COIPS services, temporary temporary care care to a care to a constraint<br>care to a constraint of the care to a constraint access and care to<br>the constraint of the care to a constraint of the constraint access access<br>1.58% of the large COIP of the constraint of the constraint access access<br>1.58% of the large COIP of the constraint of the constraint access access<br>1.58% of the constraint of the constraint of the constraint access<br>1.58% of the constraint of the constraint of the constraint of the constraint of the<br>1.58% of the constraint of the constraint of the constraint of the constraint of the<br>1.58% of the constraint of the constraint of the constraint of the constraint of the<br>1.58% of the constraint of the constraint of the constraint of the constraint of the<br>1.58% of the constraint of the constraint of the constrai                                                                                                    | noli, constanto personent, county users, hauteness partners, nol editami águncios (af shar responsability for annatasang the encort of all<br>of performing the annotable.<br>In posterior and annotable and annotable to people's distortable and constantiative sponsements to which all CODE's spanse<br>nors, however, and external agencical most absorble in older to people constantiative and constantiative sponsements to which all CODE's spanse<br>most people and additional agencical most absorble in older to people constantiative and constantiative sponsements to<br>an advect and all annotable constantiative sponsements and annotable and an advector and advector advector advector<br>admeter kt. 2017 |

6. Enter Full Name and select the acknowledgement check box and submit

| * Full Name                                                                   | * Date        |        |
|-------------------------------------------------------------------------------|---------------|--------|
|                                                                               | May 11, 2023  | i      |
| Acknowledge that you have read, understand, and will comply with this policy. |               |        |
| Download File                                                                 |               |        |
|                                                                               | Previous Page | Submit |

7. After successfully acknowledging and submitting each IPP, users will be taken back to the "IPP Main screen". Users will also get an email notification verifying successful acknowledgment.

| Ohio                                                                                                    | Department of<br>Job and Family Services |      |
|----------------------------------------------------------------------------------------------------|------------------------------------------|------|
| Acknowledge the following IPPS    Acknowledge the following IPPS   IPP322(Code of Responsibility)  IP9322(Computer and Information Systems Usage) | ERNAL POLICIES AND PROCEDURES            |      |
|                                                                                                    |                                          | Most |

8. Close the browser to exist out of application.